# KRAMER

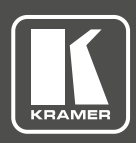

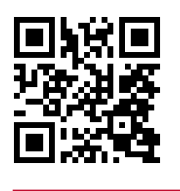

## **KT-10 Quick Start Guide**

This guide helps you install and use your product for the first time. For more detailed information, go to http://www.kramerav.com/downloads/KT-10 to download the latest QS (or scan the QR code) and check if firmware upgrades are available.

### Step 1: Check what's in the box

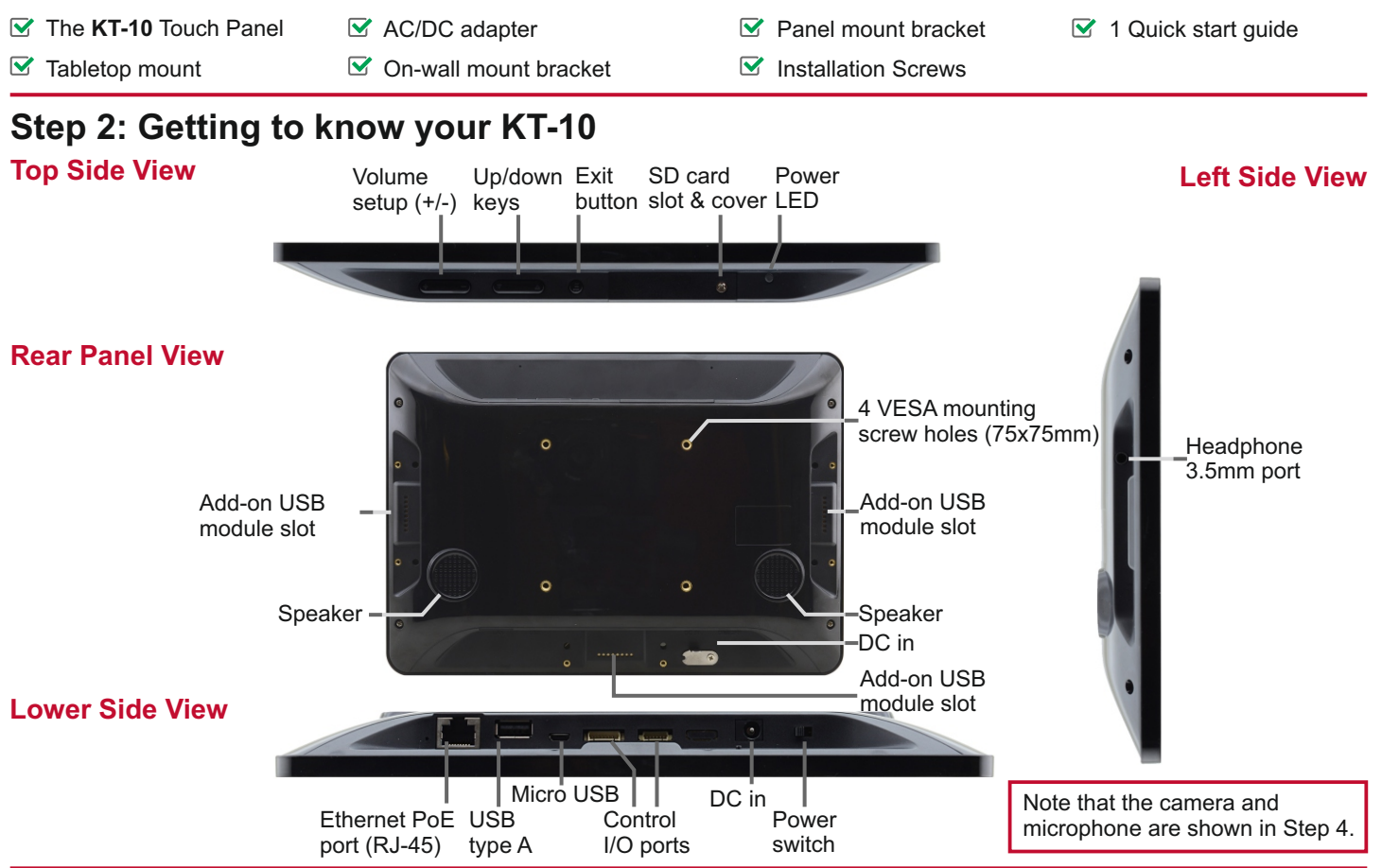

## Step 3: Mounting on a wall or a table

#### Mounting on a wall

Use the VESA kit to mount the KT-10 onto the wall:

- 1. Secure the on-wall mount to the wall using the installation screws.
- 2. Attach the panel mount bracket to the VESA mounting holes on the rear side of the KT-10.
- 3. Slide the panel mount bracket to the on-wall bracket already mounted on the wall.

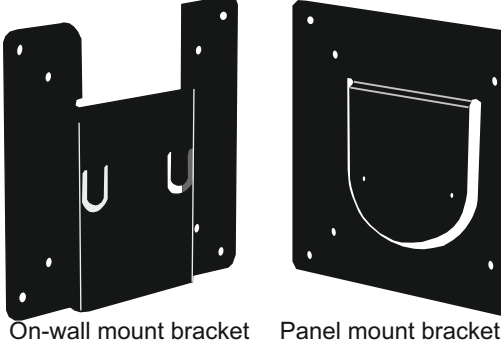

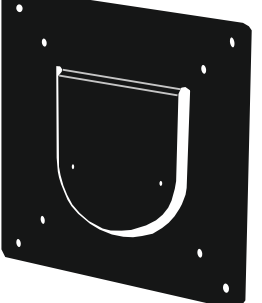

KT-10 Quick Start (P/N: 2900-300607QS REV 1)

#### Mounting on a table

Set the KT-10 on a table by attaching the KT-10 (securing with installation screws via the VESA mounting VESA Mounting Holes holes) to the panel on the tabletop mount kit. Optionally you can secure the base to the table using the four base mounting screw holes. Note that the base screw holes can also be used for mounting the KT-10 on the wall together with the tabletop mount. 136.52 82 Base Mounting Holes 09.83 102.4 Sizes are in mm

P/N: 2900-30060

## Step 4: Operating the KT-10

To operate the **KT-10**:

 Connect the Ethernet port to a PoE Ethernet port (for example, the Kramer **PSE-1** PoE Injector), using PoE-compliant Ethernet cable.

Alternatively, or in addition to PoE powering, connect the 12V AC/DC power adapter to the **KT-10** DC IN power socket and to the mains electricity.

- 2. Turn the power switch on the rear panel of the touch panel to ON.
- 3. Double-click the desired icon (for example, K-Touch).

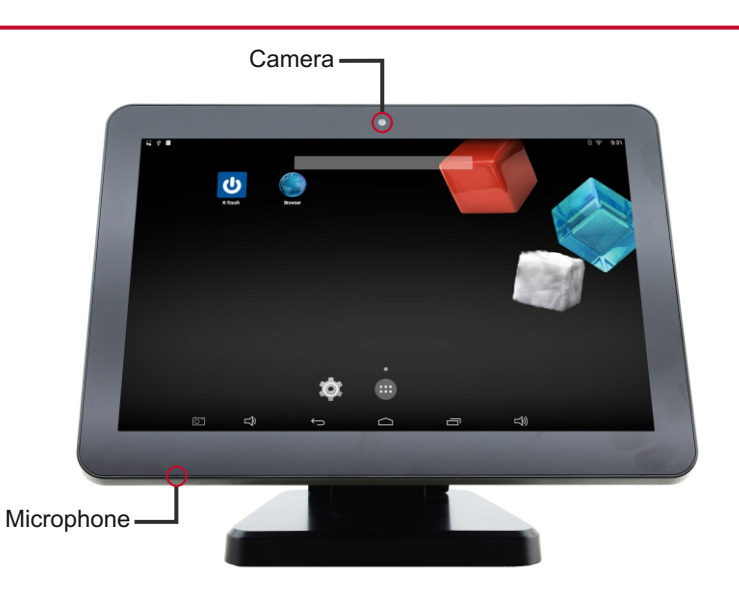

## **Specifications**

| PORTS:                     | 1 USB 2.0 host type A<br>1 micro USB 2.0<br>3 add-on USB 2.0 module slots (for future use)<br>2 control I/O ports (for future use)<br>1 LAN on an RJ-45 connector<br>1 headphone port on a 3.5mm mini jack<br>1 12 VDC input connector |
|----------------------------|----------------------------------------------------------------------------------------------------|
| SPEAKERS                   | 2x1 5W                                                                                                    |
| MICROPHONE                 | 1 Omni-directional -40 +3 dB Sensitivity                                                                                                    |
| CPU PERFORMANCE:           | Quad Core, 1.6GHz, GPU, 2GB RAM, 8GB Flash                                                                                                    |
| OS SOFTWARE                | Android 4.4.4 KitKat                                                                                                    |
| EXTERNAL MEMORY<br>OPTION: | SD card (SDHC class 10 compatible) slot (with cover)                                                                                                    |
| MULTI TOUCH:               | 5 points                                                                                                    |
| DISPLAY:                   | 10.1" IPS LCD, 16:10 Aspect ratio, 1280x800 RGB pixels, back-light                                                                                                    |
| VIDEO FORMAT:              | MKV, TS, FLV, AVI, VOB, MPG, DAT, ASF, RM, MOV, 3GP, MP4 and WMV                                                                                                    |
| AUDIO FORMAT:              | MP2, WMA, WAV, AAC, OGG and ASF                                                                                                    |
| IMAGE FORMAT:              | JPG, BMP and GIF                                                                                                    |
| ETHERNET PORT              | 10/100Mbps POE LAN<br>LED (green: Link ON and Idle; blinking green: Link ON with activity;<br>Light off: link OFF)                                                                                                    |
| WIRELESS COMMUNICATION:    | Wi-Fi IEEE802.11b/g/n, Bluetooth BT4.0                                                                                                    |
| CAMERA:                    | Front: 2M pixels                                                                                                    |
| CLOCK BATTERY:             | Lithium-ion non-chargeable coin battery (for RTC)                                                                                                    |
| CONTROLS:                  | Control buttons: volume (+/-) key, up/down key, exit button, power<br>switch (ON/OFF) and LED (green: ON; red: SW boot-up; light off:<br>OFF)                                                                                          |
| POWER CONSUMPTION:         | 12V, 2A 12V/2.0A AC/DC adapter, 1.4A                                                                                                    |
| OPERATING TEMPERATURE:     | 0° to +40°C (32° to 104°F)                                                                                                    |
| STORAGE TEMPERATURE:       | -10° to +55°C (14° to 131°F)                                                                                                    |
| HUMIDITY:                  | 10% to 90%, RHL non-condensing                                                                                                    |
| CASE DESIGN:               | Black body and cover                                                                                                    |
| DIMENSIONS:                | Touch panel: 25.2cm x 2.4cm x 17.8cm (9.9" x 0.94" x 7"), W, D, H<br>tabletop mount base: 13.6cm x 11cm (5.4" x 4.3"), W, D                                                                                                    |
| WEIGHT:                    | Touch panel: 0.63kg (1.4lbs) approx.<br>Touch panel with tabletop mount: 1.17kg (2.6lbs) approx.<br>Wall bracket: 0.3kg (0.66lbs) approx.                                                                                              |
| INCLUDED ACCESSORIES:      | Power supply unit, tabletop mount unit, on-wall mount bracket, panel-mount bracket, installation screws                                                                                                    |
| CERTIFICATIONS:            | CE, FCC, ROHS                                                                                                    |
| MOUNTING OPTIONS:          | Panel-back 4 VESA-compatible screw holes                                                                                                    |

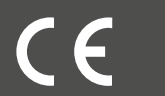